## 方法1:除外リストに入れる Windows Defender編

※その他のウイルス対策ソフトは、それぞれのソフトの除外方法に従ってください。

1.windowsボタン > 歯車マーク(設定) > 更新とセキュリティ > windowsセキュリティ > ウイルスと脅威の防止 > ウイルスと脅威の防止の設定の「設定の管理」をクリック

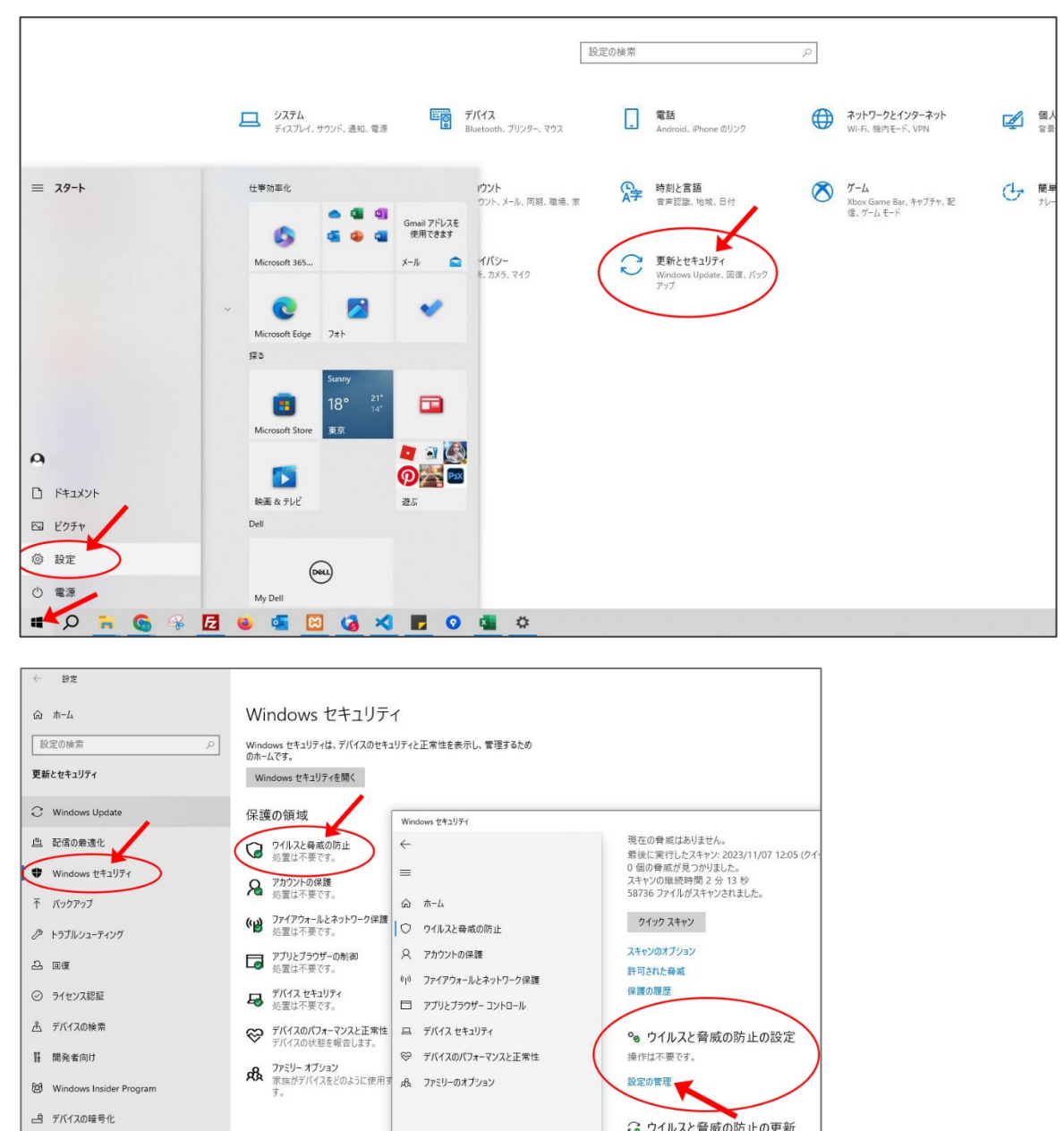

1/4ページ

セキュリティインテリジェンスは最新の状態です。 前回の更新: 2023/11/08 8:40 更新プログラムのチェック

図 ランサムウェアの防止 操作は不要です。 ランサムウェア防止の管理 2.リアルタイム保護をオフにする。 このウインドウはまた使うので閉じない!

| ( | ♥♥ ウイルスと脅威の防止の<br>設定                                                          |
|---|-------------------------------------------------------------------------------|
|   | Microsoft Defender ウイルス対策のウイルスと脅威の<br>防止の設定を表示して更新します。                        |
|   | リアルタイム保護<br>マルウェアを特定し、デバイスでインストールまたは実行されないようにします。この設定をしばらくオフにすると、自動的にオンに戻ります。 |
|   | ◎ リアルタイム保護がオフになっており、お使いのデバイスは脆弱な状態です。                                         |
|   | 17                                                                            |

3.「楽天領収書ツール.zip」がダウンロードできるようになるのでダウンロードする。 ツールを定着して置いておくフォルダの中に、zipファイルを入れる。

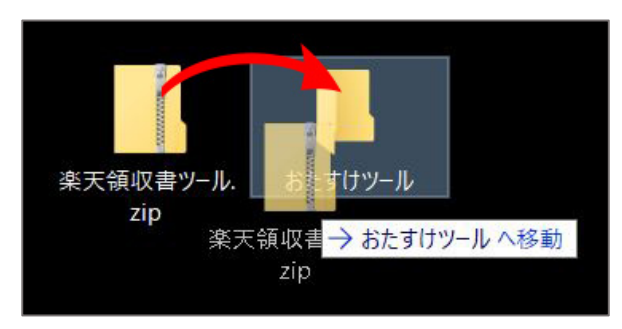

4.PCのセキュリティのために、2でオフにしたリアルタイム保護をオンに戻す。 \_<u>このウインドウはまた使うので閉じない!</u>

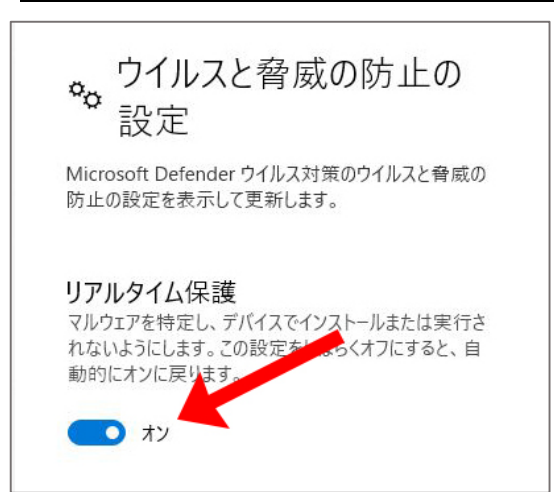

5.リアルタイム保護の下の方にある、「除外」の項目の「除外の追加または削除」をクリック

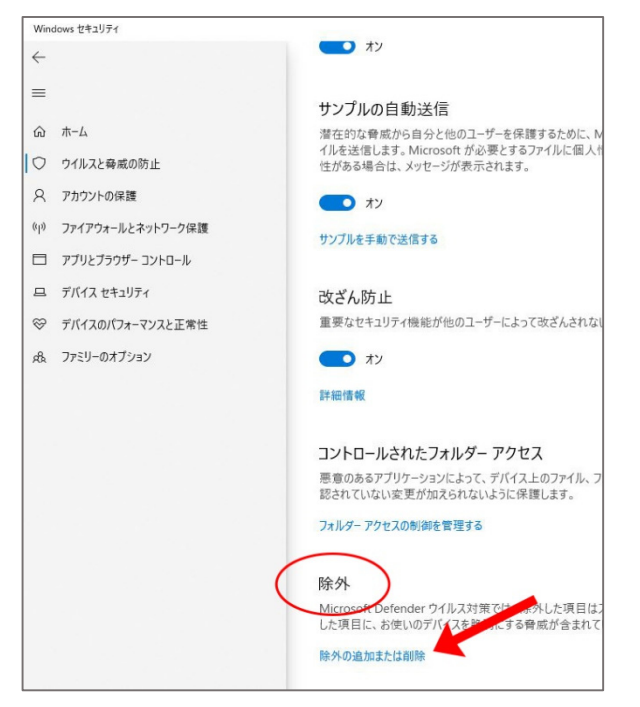

**6.「除外の追加」をクリックし、手順3でzipファイルを入れた、定着させるファイル指定。** (例では「おたすけツール」フォルダ)

この除外リストに入れたフォルダは、ウイルス検知されなくなる。

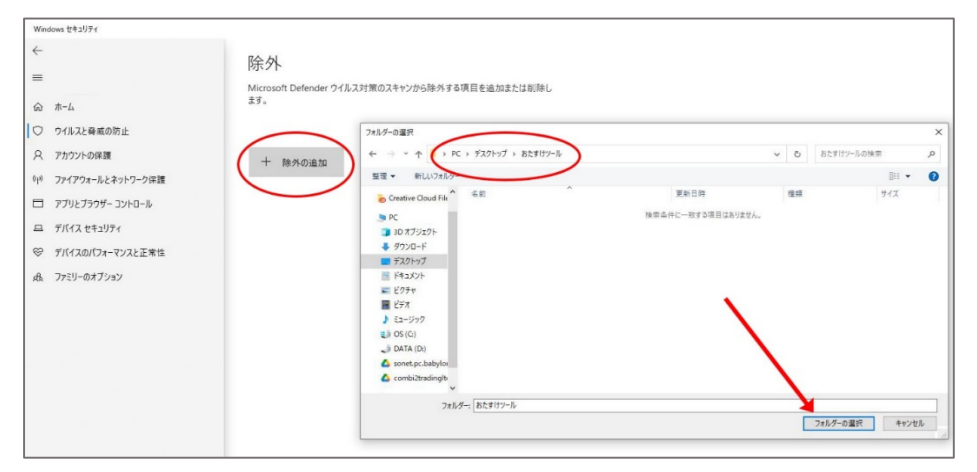

7.除外リストに入れたフォルダ内にある「楽天領収書ツール.zip」を解凍する

| 📜 > おたすけツール |                |                                   | ~                 | Ö                              | ₽ おたすけツールの |
|-------------|----------------|-----------------------------------|-------------------|--------------------------------|------------|
| 147         | 名前 个           | 更新日時                              | 種類                |                                | サイズ        |
| loud Files  | 🔋 楽天領収書ツール.zip | 2023/11/00-10-52<br>開く(O)<br>新しいウ | にない。<br>インドウで開く(I | <del>, ∓≳ _+ , ¬ ,</del><br>E) | - סע גד    |
| ェクト<br>ド    |                | U EmEdit<br>すべて展                  | or<br>開(T)        |                                |            |

8.「楽天領収書ツール.xlsm」を右クリック > プロパティ > セキュリティ「許可する」にチェック 「適用」をクリック → OK

| 🔊 楽天領収書ツ                 | ノール.xlsmのプロパティ                                                                    | ×  |
|--------------------------|-----------------------------------------------------------------------------------|----|
| 全般 セキュ                   | リティ 詳細 以前のバージョン                                                                   |    |
| ×                        | 楽天領収書ツール.xlsm                                                                     |    |
| <br>ファイルの種類:             | Microsoft Excel マクロ有効ワークシート (.xlsm)                                               |    |
| プログラム:                   | 文 Excel 変更(C)                                                                     |    |
| 場所:                      |                                                                                   | _  |
| サイズ:                     | 76.0 KB (77,879 パイト)                                                              |    |
| ディスク上<br>のサイズ:           | 80.0 KB (81,920 パイト)                                                              |    |
| 作成日時:                    | 2023年10月31日、14:36:38                                                              |    |
| 更新日時:                    | 2023年11月8日、11:01:04                                                               |    |
| アクセス日時:                  | 2023年11月8日、14:38:57                                                               |    |
| 属性:                      | 読み取り専用(R) 🗌 隠しファイル(H)、/詳細設定(D)                                                    |    |
| セキュリティ: こ<br>得<br>護<br>ブ | のファイルは他のコンピューターから取<br>したものです。このコンピューターを保<br>するため、このファイルへのアクセスは<br>ロックされる可能性があります。 | )  |
|                          | OK キャンセル 適用(A                                                                     | () |

楽天領収書ツール.xlsmが開ければOK。「楽天版」の(3)へ